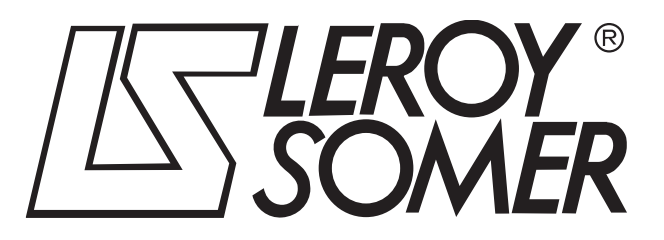

5107 en - 2014.08 / b

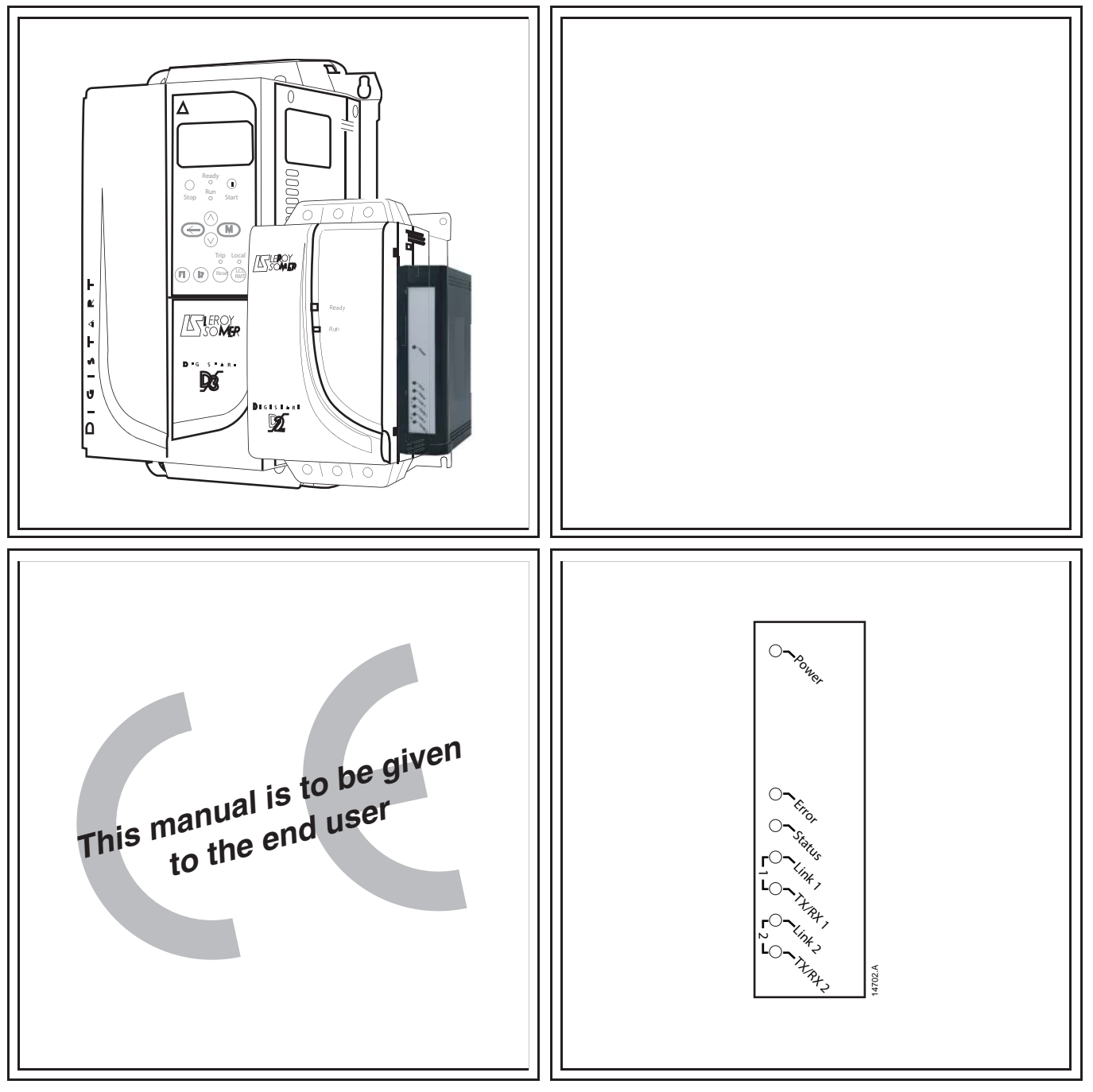

# **MODBUS TCP MODULE**

# **Communications module**

## **User Guide**

### **General Information**

The manufacturer accepts no liability for any consequences resulting from inappropriate, negligent or incorrect installation or adjustment of the optional parameters of the equipment or from mismatching the starter with the motor.

The contents of this guide are believed to be correct at the time of printing. In the interests of commitment to a policy of continuous development and improvement, the manufacturer reserves the right to change the specification of the product or its performance, or the content of the guide without notice.

All rights reserved. No parts of this guide may be reproduced or transmitted in any form or by any means, electrical or mechanical including, photocopying, recording or by an information storage or retrieval system, without permission in writing from the publisher.

|     | Contents                             |     |
|-----|--------------------------------------|-----|
| 1.  | Important User Information           | .4  |
| 1.1 | Safety                               | .4  |
| 1.2 | Product Design                       | .4  |
| 1.3 | Compatibility                        | .4  |
| 1.4 | Disclaimer                           | .4  |
| 2.  | Installation                         | .5  |
| 2.1 | Installation Procedure               | . 5 |
| 3.  | Connection                           | .6  |
| 3.1 | Soft Starter Connection              | . 6 |
| 3.2 | Network Connection                   | . 6 |
| 3.3 | Network Establishment                | . 6 |
| 3.4 | Addressing                           | .7  |
| 4.  | Device Configuration                 | .8  |
| 4.1 | On-board Web Server                  | . 8 |
| 4.2 | Ethernet Device Configuration Tool   | . 9 |
| 5.  | Operation                            | 10  |
| 5.1 | Device Classification                | 10  |
| 5.2 | Configuration                        | 10  |
| 5.3 | LEDs                                 | 10  |
| 6.  | Modbus Registers                     | 11  |
| 6.1 | Compatibility                        | 11  |
| 6.2 | Ensuring Safe and Successful Control | 11  |
| 6.3 | Configuring Soft Starter Parameters  | 11  |
| 6.4 | Standard Mode                        | 12  |
| 6.5 | Legacy Mode                          | 17  |
| 6.6 | Trip Codes                           | 21  |
| 7.  | Network Design                       | 23  |
| 7.1 | Star Topology                        | 23  |
| 7.2 | Line Topology                        | 23  |
| 7.3 | Ring Topology                        | 24  |
| 1.4 |                                      | 24  |
| 8.  | Specifications                       | 25  |

### -----

## 1. Important User Information

### 1.1 Safety

Observe all necessary safety precautions when controlling the soft starter remotely. Alert personnel that machinery may start without warning.

It is the installer's responsibility to follow all instructions in this manual and to follow correct electrical practice.

Close attention is required to the electrical installation and the system design to avoid hazards either in normal operation or in the event of equipment malfunction. System design, installation, commissioning and maintenance must be carried out by personnel who have the necessary training and experience. They must read this safety information and this guide carefully.

### 1.2 Product Design

The Modbus TCP Module allows a LEROY-SOMER soft starter to connect to an Ethernet network and be controlled or monitored using an Ethernet communication model.

Separate modules are available for Profinet, Modbus TCP and Ethernet/IP networks.

The Modbus TCP Module operates at the application layer. Lower levels are transparent to the user.

This document describes use of the Modbus TCP Module with compatible LEROY-SOMER soft starters.

Familiarity with Ethernet protocols and networks is required to operate the Modbus TCP Module successfully. For difficulties using this device with third party products, including PLCs, scanners and commissioning tools, contact the relevant supplier.

### 1.3 Compatibility

The Modbus TCP Module is compatible with the following LEROY-SOMER soft starters:

- Digistart D2 110/240 Vac control voltage.
   The Modbus TCP Module is not suitable for use with Digistart D2 starters using 380/440 Vac control voltage.
- Digistart D3 all models.

### 1.4 Disclaimer

The examples and diagrams in this manual are included solely for illustrative purposes. The information contained in this manual is subject to change at any time and without prior notice. In no event will responsibility or liability be accepted for direct, indirect or consequential damages resulting from the use or application of this equipment.

### 2. Installation

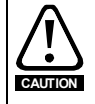

Remove mains and control voltage from the soft starter before attaching or removing accessories. Failure to do so may damage the equipment.

### 2.1 Installation Procedure

- 1. Remove control power and mains supply from the soft starter.
- 2. Fully pull out the top and bottom retaining clips on the module.
- 3. Line up the module with the comms port slot.
- 4. Push in the top and bottom retaining clips to secure the module to the starter.
- 5. Insert the network connector.
- 6. Apply control power to the soft starter.

### Figure 2-1 Attach the module to the starter

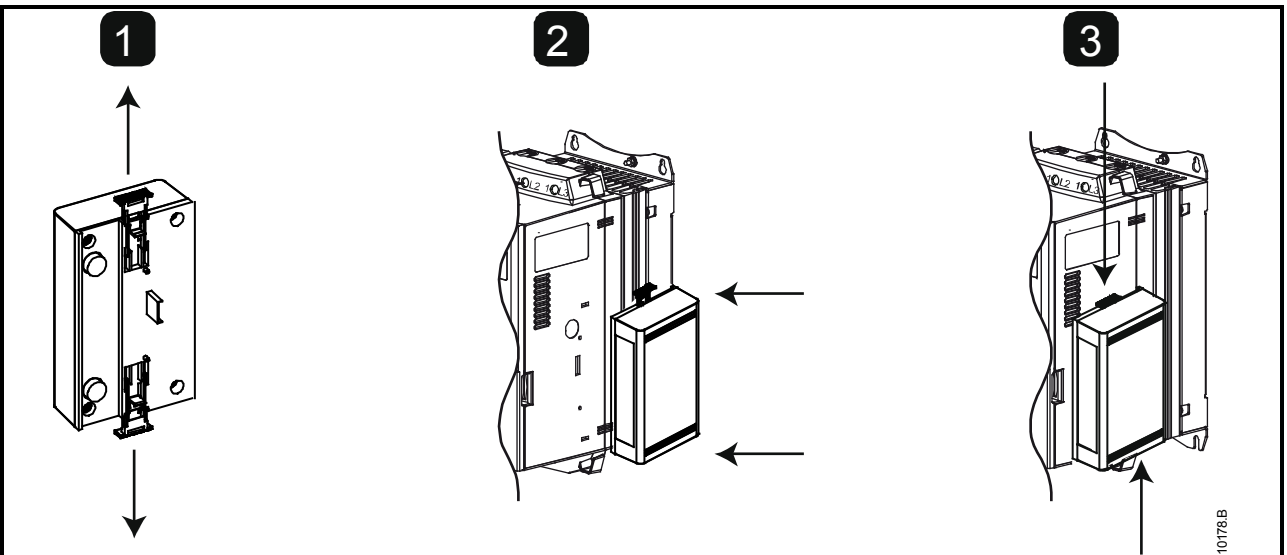

#### Figure 2-2 Remove the module from the starter

Remove the module using the following procedure:

- 1. Remove control power and mains supply from the soft starter.
- 2. Disconnect all external wiring from the module.
- 3. Fully pull out the top and bottom retaining clips on the module.
- 4. Pull the module away from the soft starter.

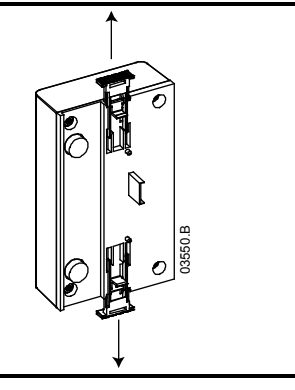

### 3. Connection

### 3.1 Soft Starter Connection

The Modbus TCP Module is powered from the soft starter.

Digistart D2: For the Modbus TCP Module to accept fieldbus commands, a link must be fitted across terminals CSL-DI2 on the soft starter.

# The Modbus TCP Module is not suitable for use with Digistart D2 starters using 380/440 Vac control voltage.

Digistart D3: Input links are required across the stop and reset inputs if the soft starter is being operated in Remote mode. In Local mode, links are not required.

**NOTE** Digistart D3: Control via the fieldbus communication network is always enabled in local control mode, and can be enabled or disabled in remote control mode (Pr **30** *Comms in Remote*). See the soft starter user manual for parameter details.

Figure 3-1 Modbus TCP Module connections

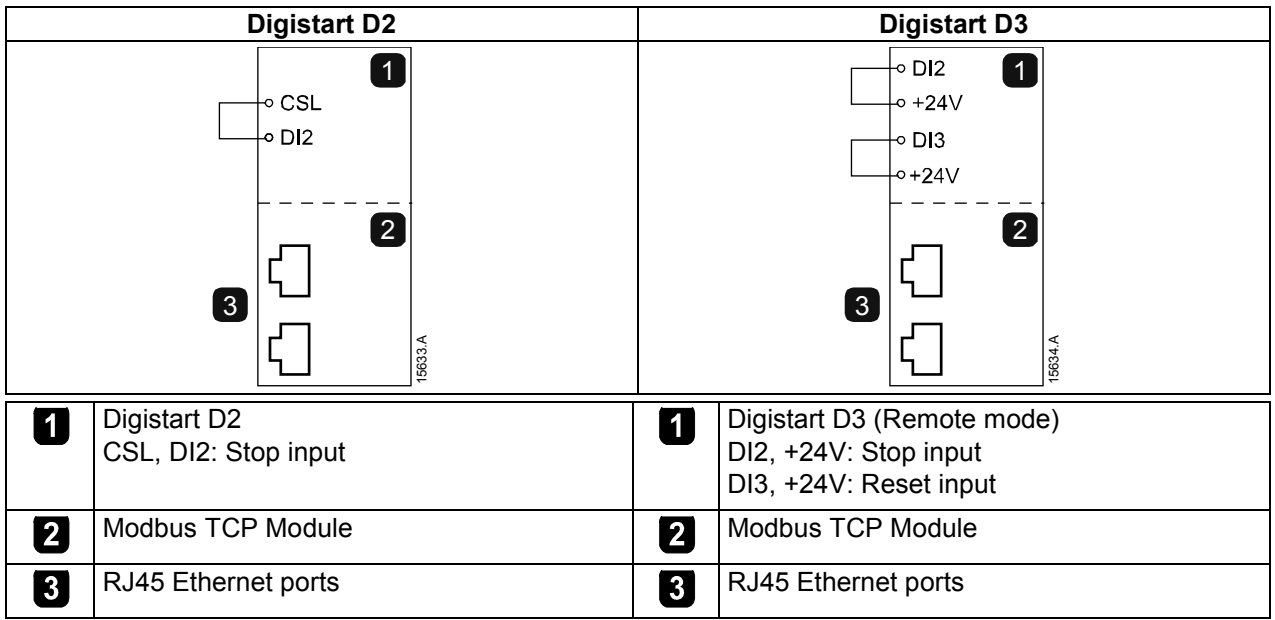

### 3.2 Network Connection

### 3.2.1 Ethernet Ports

The Modbus TCP Module has two Ethernet ports. The ports are equal and interchangeable - if only one connection is required, either port can be used.

### 3.2.2 Cables

Use Category 5, 5e, 6 or 6e cable to connect to the Modbus TCP Module.

### 3.2.3 EMC Precautions

To minimise electromagnetic interference, Ethernet cables should be separated from motor and mains cables by 200 mm.

If the Ethernet cable must cross motor or mains cables, the crossing should be at an angle of 90°.

### 3.3 Network Establishment

The controller must establish communications directly with each module before the module can participate in the network. Once communications are established, the module can participate in an existing network.

### 3.4 Addressing

Each device in a network is addressed using a MAC address and an IP address, and can be assigned a symbolic name associated with the MAC address.

- The module will receive a dynamic IP address (via DHCP) when it is connected to the network, or can be assigned a static IP address during configuration.
- The symbolic name is optional and must be configured within the device.
- The MAC address is fixed within the device and is printed on a label on the front of the module.

### Figure 3-2 MAC ID location

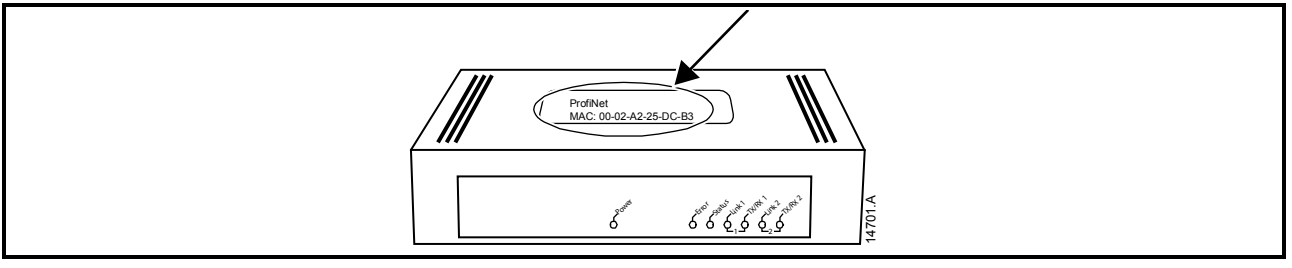

### 4. Device Configuration

### 4.1 On-board Web Server

Ethernet attributes can be configured directly in the Modbus TCP Module using the on-board web server.

The default address for a new Modbus TCP Module is 192.168.0.1. The default subnet mask is 255.255.255.0. The web server will only accept connections from within the same subnet domain. Use the Ethernet Device Configuration Tool to temporarily change the network address of the module to match the network address of the PC running the tool, if required.

To configure the device using the on-board web server:

- 1. Attach the module to a soft starter.
- 2. Connect one Ethernet port on the module to the Ethernet port of the PC.
- 3. Apply control power to the soft starter.
- 4. Start a browser on the PC and enter the device address, followed by /ipconfig. The default address for a new Modbus TCP Module is 192.168.0.1.

| e ⇒ G                                                                                      | <u>192.168.0.1</u> /                                                                   | ipconfig                                                                                                    | =<br>[ک                          |
|--------------------------------------------------------------------------------------------|----------------------------------------------------------------------------------------|----------------------------------------------------------------------------------------------------|----------------------------------|
| Network Setti                                                                              | ngs                                                                                    |                                                                                                    |                                  |
| To change the<br>Each field mus                                                            | settings fill out the fi<br>t either contain a val                                     | orm in the table below and press 'submit'.<br>lue in the range 0255 or remain empty if                                                                                                    | the value should not be changed. |
| Note:<br>If DHCP is enal<br>The device will<br>Therfore a DHC                              | bled, the device tries<br>be unreachable unti<br>P server is required                  | s to discover the settings from a DHCP se<br>l a DHCP server has assigned a valid ip a<br>within the network!                                                                                                    | erver automatically.<br>address. |
| WARNING: Ch                                                                                | anging the IP param                                                                    | eters may cause a loss of connection.                                                                                                    |                                  |
| WARNING: Ch<br>Parameter                                                                   | anging the IP param<br>Current Settings                                                | eters may cause a loss of connection. New Settings                                                                                                    |                                  |
| WARNING: Ch<br>Parameter<br>IP Address                                                     | anging the IP param<br>Current Settings<br>192.168.0.1                                 | New Settings                                                                                                    |                                  |
| WARNING: Ch<br><b>Parameter</b><br>IP Address<br>Subnet Mask                               | Current Settings<br>192.168.0.1<br>255.255.255.0                                       | New Settings                                                                                                    |                                  |
| WARNING: Ch<br>Parameter<br>IP Address<br>Subnet Mask<br>Gateway                           | anging the IP param<br>Current Settings<br>192.168.0.1<br>255.255.255.0<br>0.0.0.0     | New Settings       •       •       •       •       •       •                                                                                                    |                                  |
| Parameter<br>IP Address<br>Subnet Mask<br>Gateway<br>DHCP                                  | Current Settings           192.168.0.1           255.255.255.0           0.0.0.0       | New Settings         •         •         •         •         •         •         •         •         •         •         •         •         •         •         •         •         •         •         •         •         •         •         •         •         •         •         •         •         •         •         •         •         •         •         •         •         •         •         •         •         •         •         •         •         •         •         •         •         •         •         •         •         •         •         • <tr< td=""><td></td></tr<> |                                  |
| WARNING: Ch<br>Parameter<br>IP Address<br>Subnet Mask<br>Gateway<br>DHCP<br>Use new settin | Current Settings<br>192.168.0.1<br>255.255.255.0<br>0.0.0.0<br>off<br>ngs after reset? | New Settings         •         •         •         •         •         •         •         •         •         •         •         •         •         •         •         •         •         •         •         •         •         •         •         •         •         •         •         •         •         •         •         •         •         •         •         •         •         •         •         •         •         •         •         •         •         •         •         •         •         •         •         •         •         •         • <tr< td=""><td></td></tr<> |                                  |
| WARNING: Ch<br>Parameter<br>IP Address<br>Subnet Mask<br>Gateway<br>DHCP<br>Use new settin | Current Settings<br>192.168.0.1<br>255.255.255.0<br>0.0.0.0<br>off<br>ngs after reset? | eters may cause a loss of connection.  New Settings                                                                                                    |                                  |

- 5. Edit the settings as required. Click "Submit" to save the new settings. To store the settings permanently in the module, tick "Set permanently".
- **NOTE** If you change the IP address and lose your record of it, use the Ethernet Device Configuration Tool to scan the network and identify the module.
- **NOTE** If you change the subnet mask, the web server will not be able to communicate with the module after the new settings are saved to the module.

**NOTE** The Error LED flashes whenever the module is receiving power but is not connected to a network. The Error LED will flash throughout the configuration process.

### 4.2 Ethernet Device Configuration Tool

The Ethernet Device Configuration Tool can be downloaded from www.leroy-somer.com.

To permanently configure attributes in the Modbus TCP Module, use the on-board web server. Changes made via the Ethernet Device Configuration Tool cannot be stored permanently in the Modbus TCP Module.

To configure the device using the Ethernet Device Configuration Tool:

- 1. Attach the module to a soft starter.
- 2. Connect one Ethernet port on the module to the Ethernet port of the PC.
- 3. Apply control power to the soft starter.
- 4. Start the Ethernet Device Configuration Tool.

| evices Online | Find:  |             |            |          | <u>n</u> ext | prev | ious |
|---------------|--------|-------------|------------|----------|--------------|------|------|
| MAC Address   | Device | Device Name | IP Address | Protocol | Devic        | Vend | D    |
|               |        |             |            |          |              |      |      |
|               |        |             |            |          |              |      |      |
|               |        |             |            |          |              |      |      |
|               |        |             |            |          |              |      |      |
|               |        |             |            |          |              |      |      |
|               |        |             |            |          |              |      |      |
|               |        |             |            |          |              |      |      |

5. Click on Search Devices. The software will search for connected devices.

| evices Online     | Find:    |             |             |          | next  | previo | ous |
|-------------------|----------|-------------|-------------|----------|-------|--------|-----|
| MAC Address       | Device   | Device Name | IP Address  | Protocol | Devic | Vend   | D   |
| 00-02-A2-25-DC-B3 | NETIC 50 | netIC [SN=  | 192.168.0.2 | NetId    |       | -      | -   |
|                   |          |             |             |          |       |        |     |
|                   |          |             |             |          |       |        |     |
|                   |          |             |             |          |       |        |     |
|                   |          |             |             |          |       |        |     |
|                   |          |             |             |          |       |        |     |
|                   |          |             |             |          |       |        |     |
|                   |          |             |             |          |       |        |     |
|                   |          |             |             |          |       |        |     |
|                   |          |             |             |          |       |        |     |

6. To set a static IP address, click Configure then select Set IP address.

| IP Configuration     | n for O( | )-( | )2-A | 2- | 25-1 | DC- | B3 | × |
|----------------------|----------|-----|------|----|------|-----|----|---|
| IP Address:          | 192      |     | 168  | ÷  | 0    | •   |    |   |
| Subnet <u>m</u> ask: | 0        | 3   | 0    | ÷  | 0    | ÷   | 0  |   |
|                      |          |     |      |    |      |     |    | < |
|                      | <u>_</u> | įκ  |      |    | ç    | anc | el |   |

### 5. Operation

The Modbus TCP Module must be controlled by a Modbus client (such as a PLC) which complies with the Modbus Protocol Specification. For successful operation, the client must also support all functions and interfaces described in this document.

### 5.1 Device Classification

The Modbus TCP Module is a Modbus server and must be managed by a Modbus client over Ethernet.

### 5.2 Configuration

The Modbus TCP Module must be configured directly in the PLC. No additional files are required.

### 5.3 LEDs

### Figure 5-1 Feedback LEDs

| ~ <u>~</u>       | LED<br>name | LED Status | Description                               |
|------------------|-------------|------------|-------------------------------------------|
| wet              | Power       | Off        | Module is not powered up.                 |
|                  |             | On         | Module is receiving power.                |
|                  | Error       | Off        | No error.                                 |
|                  |             | Flashing   | System error.                             |
|                  |             | On         | Communication error.                      |
|                  | Status      | Off        | Not ready.                                |
|                  |             | Slow flash | Ready but not configured.                 |
|                  |             | Fast flash | Configured and waiting for communication. |
| řu <sub>s</sub>  |             | On         | Communication has been established.       |
| <i>4</i> ,       | Link x      | Off        | No network connection.                    |
|                  |             | On         | Connected to a network.                   |
| 14,              | TX/RX x     | Flashing   | Establishing connection.                  |
| <sup>17</sup> 42 |             | On         | Operating normally.                       |
| 14702A           |             |            |                                           |

### 6. Modbus Registers

All references to registers mean the registers within the module unless otherwise stated.

### 6.1 Compatibility

The Modbus TCP Module supports two modes of operation.

- In Standard Mode, the module uses registers defined in the Modbus Protocol Specification.
- In Legacy Mode, the module uses the same registers as LEROY-SOMER's Modbus Module. Some registers differ from those specified in the Modbus Protocol Specification.

The mode of operation is determined by the values of bit 15 in register 40001.

- Standard Mode: set Bit 15 = 1. Bits 0 to 7 of register 40001 are used for command.
- Legacy Mode: set Bit 15 = 0. The remaining bits of register 40001 are reserved.

#### **Examples**

10000000 00000001 = start the motor (Standard Mode).

10000000 00000000 = stop the motor (Standard Mode).

00000000 xxxxxxx = switch to Legacy Mode. The module will ignore the remaining bits in register 40001 and will check the value in register 40002.

### 6.2 Ensuring Safe and Successful Control

Data written to the Modbus TCP Module will remain in its registers until the data is overwritten or the module is reinitialised. The Modbus TCP Module will not transfer successive duplicate commands to the soft starter.

**NOTE** If the soft starter is started via fieldbus communications but stopped via the keypad or a remote input, an identical start command cannot be used to restart the starter.

In order to operate safely and successfully in an environment where the soft starter may also be controlled via the keypad or the remote inputs (as well as via fieldbus communications), a control command should be immediately followed by a status query to confirm the command has been actioned.

### 6.3 Configuring Soft Starter Parameters

Parameter management is always multiple write of the entire parameter block.

When configuring parameters in the soft starter, the PLC must be programmed with the correct values for all parameters. The Modbus TCP Module will update every parameter in the starter to match the values in the PLC.

### 6.4 Standard Mode

### 6.4.1 PLC Configuration

The PLC must be configured to map registers within the module to addresses within the PLC.

Figure 6-1 Example mapping of PLC registers to registers within the Modbus TCP Module (Target):

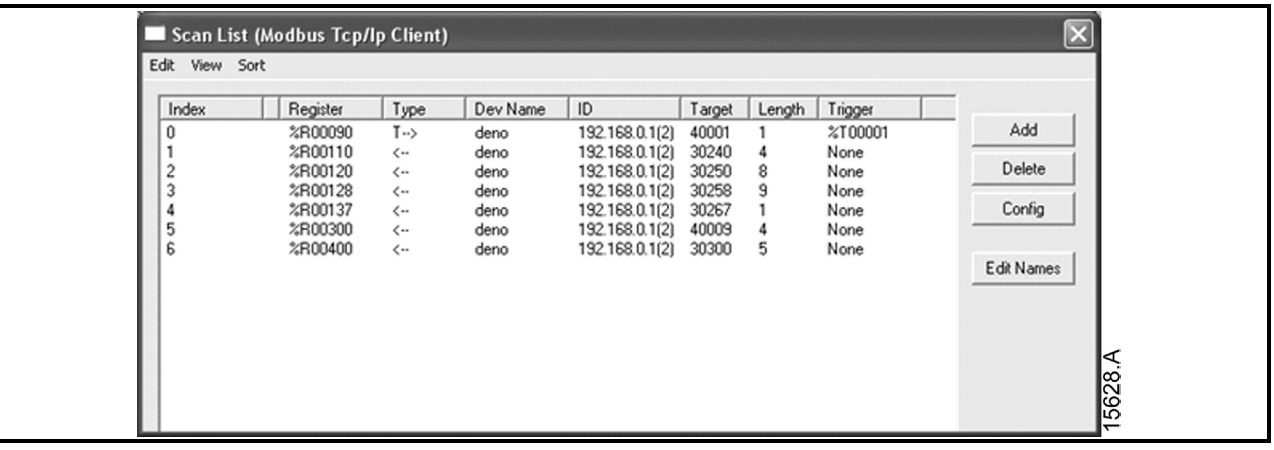

| 6.4.2 | <b>Command and Configuration</b> | <b>Register Addresses</b> | (Read/Write) |
|-------|----------------------------------|---------------------------|--------------|
|-------|----------------------------------|---------------------------|--------------|

|            | <b>^</b> | and and    |            | !       |           |
|------------|----------|------------|------------|---------|-----------|
| 1 able 6-1 | Command  | and config | guration r | egister | addresses |

| Register<br>Address            | Description                                                            | Bits    | Details                                                                                                    |
|--------------------------------|------------------------------------------------------------------------|---------|----------------------------------------------------------------------------------------------------|
| 40001                          | Command<br>(single write)                                              | 0 to 7  | To send a command to the starter, write the required<br>value in binary:<br>00000000 = Stop<br>00000001 = Start<br>00000100 = Reset<br>00001000 = Quick stop (coast to stop)<br>000010000 = Force trip<br>00010000 = Start using Parameter Set 11<br>00100000 = Start using Parameter Set 21<br>01000000 = Local mode<br>10000000 = Remote mode |
|                                |                                                                        | 8 to 14 | Reserved                                                                                                    |
|                                |                                                                        | 15      | Must = 1                                                                                                    |
| 40002                          | Reserved                                                               | 0 to 7  | Must be zero                                                                                                    |
| 40003                          | Reserved                                                               | 0 to 7  |                                                                                                    |
| 40004                          | Reserved                                                               | 0 to 7  |                                                                                                    |
| 40005                          | Reserved                                                               | 0 to 7  |                                                                                                    |
| 40006                          | Reserved                                                               | 0 to 7  |                                                                                                    |
| 40007                          | Reserved                                                               | 0 to 7  |                                                                                                    |
| 40008                          | Reserved                                                               | 0 to 7  |                                                                                                    |
| 40009 <sup>2</sup> to<br>40XXX | Parameter<br>management<br>(single/multiple read or<br>multiple write) | 0 to 7  | Manage soft starter programmable parameters                                                                                                    |

<sup>1</sup> Ensure that the programmable input is not set to Motor Set Select before using this function.

<sup>2</sup> See the relevant soft starter literature for a complete parameter list. The first product parameter is always allocated to register 40009. The last product parameter is allocated to register 40XXX, where XXX = 008 plus total number of available parameters in the product.

### 6.4.3 Status Reporting Register Addresses (Read Only)

NOTE Some soft starters do not support some functions.

The following functions are only available with Digistart D3 soft starters: parameter management, dual motor control, digital inputs, jog, current measurement in amperes, power information, warnings.

| Register<br>Address | Description              | Bits                        | Details                                                                                                    |
|---------------------|--------------------------|-----------------------------|----------------------------------------------------------------------------------------------------|
| 30240               | Starter state            | 0 to 3                      | <ul> <li>1 = Ready</li> <li>2 = Starting</li> <li>3 = Running</li> <li>4 = Stopping (including braking)</li> <li>5 = Restart delay (including temperature check)</li> <li>6 = Tripped</li> <li>7 = Programming mode</li> <li>8 = Jog forward</li> <li>9 = Jog reverse</li> <li>1 = Positive phase sequence (only valid if bit 6 = 1)</li> </ul> |
|                     |                          | 5<br>6                      | 1 = Current exceeds FLC<br>0 = Unintialised<br>1 = Initialised                                                                                                    |
|                     |                          | 7                           | Reserved                                                                                                    |
| 30241               | Trip code                | 0 to 7                      | See Trip Codes on page 21                                                                                                    |
| 30242 <sup>1</sup>  | Motor current            | 0 to 7                      | Average 3-phase motor current (A)                                                                                                    |
| 30243               | Motor temperature        | 0 to 7                      | Motor 1 thermal model (%)                                                                                                    |
| 30244 to<br>30249   | Reserved                 |                             |                                                                                                    |
| 30250               | Version                  | 0 to 5<br>6 to 8<br>9 to 15 | <i>Reserved</i><br>Product parameter list version<br>Product type code <sup>2</sup>                                                                                                    |
| 30251               | Device details           |                             |                                                                                                    |
| 30252 <sup>3</sup>  | Changed parameter number | 0 to 7<br>8 to 15           | 0 = No parameters have changed<br>1 to 255 = Index number of the last parameter changed<br>Total number of parameters available in the starter                                                                                                    |
| 30253 <sup>3</sup>  | Changed parameter value  | 0 to 13<br>14 to 15         | Value of the last parameter that was changed, as<br>indicated in register 30252<br><i>Reserved</i>                                                                                                    |

Table 6-2 Status reporting register addresses

| Register<br>Address | Description            | Bits                | Details                                                                                                |
|---------------------|------------------------|---------------------|----------------------------------------------------------------------------------------------------|
| 30254               | Starter state          | 0 to 4              | 0 = Reserved<br>1 = Ready<br>2 = Starting                                                              |
|                     |                        |                     | 3 = Running                                                                                            |
|                     |                        |                     | 4 = Stopping<br>5 = Not ready (restart delay, restart temperature check,                               |
|                     |                        |                     | run simulation, input A (DI4, +24V) not shorted)                                                       |
|                     |                        |                     | 6 = 1 ripped<br>7 = Programming mode                                                                   |
|                     |                        |                     | 8 = Jog forward                                                                                        |
|                     |                        | 5                   | 9 = Jog reverse                                                                                        |
|                     |                        | с<br>6              | $\Omega = Unintialised$                                                                                |
|                     |                        | Ũ                   | 1 = Initialised                                                                                        |
|                     |                        | 7                   | 0 = Local control                                                                                      |
|                     |                        | _                   | 1 = Remote control                                                                                     |
|                     |                        | 8                   | 0 = Parameter(s) have changed since last parameter read<br>1 = No parameters have changed <sup>3</sup> |
|                     |                        | 9                   | 0 = Negative phase sequence                                                                            |
|                     |                        | 10 to 15            | See Trip Codes on page 21 <sup>4</sup>                                                                 |
| 30255 <sup>1</sup>  | Current                | 0 to 13             | Average rms current across all three phases                                                            |
|                     |                        | 14 to 15            | Reserved                                                                                               |
| 30256               | Current                | 0 to 9              | Current (% motor FLC)                                                                                  |
| 20257               |                        | 10 to 15            | Reserved                                                                                               |
| 30257               | Motor temperature      | 0 to 7<br>8 to 15   | Motor 1 thermal model (%)                                                                              |
| 30258 <sup>5</sup>  | Power                  | 0 to 11             | Power                                                                                                  |
|                     |                        | 12 to 13            | Power scale                                                                                            |
|                     |                        | 14 to 15            | Reserved                                                                                               |
| 30259               | % Power factor         | 0 to 7              | 100% = power factor of 1                                                                               |
| 20000               | December               | 8 to 15             | Reserved                                                                                               |
| 30260               | Reserved               | 0 to 12             | Dhass 1 surrant (mas)                                                                                  |
| 30201               | Current                | 14 to 15            | Reserved                                                                                               |
| 30262 <sup>1</sup>  | Current                | 0 to 13             | Phase 2 current (rms)                                                                                  |
|                     |                        | 14 to 15            | Reserved                                                                                               |
| 30263 '             | Current                | 0 to 13<br>14 to 15 | Phase 3 current (rms)<br>Reserved                                                                      |
| 30264               | Reserved               |                     |                                                                                                    |
| 30265               | Reserved               |                     |                                                                                                    |
| 30266               | Reserved               |                     |                                                                                                    |
| 30267               | Parameter list version | 0 to 7              | Parameter list minor revision                                                                          |
|                     | number                 | 8 to 15             | Parameter list major version                                                                           |

| Register<br>Address | Description         | Bits             | Details                                                                                                    |
|---------------------|---------------------|------------------|----------------------------------------------------------------------------------------------------|
| 30268               | Digital Input state | 0 to 15          | For all inputs, 0 = open, 1 = closed (shorted)<br>0 = Start<br>1 = Stop<br>2 = Reset<br>3 = Input A<br>4 = Input B<br>5 = Input C, if fitted<br>6 = Input D, if fitted<br>7 to 15 = Reserved |
| 30269 to<br>30281   | Reserved            |                  |                                                                                                    |
| 30300               | Product information | 0 to 2<br>3 to 7 | Parameter list version number<br>Product type code <sup>2</sup>                                                                                                    |
| 30301 to<br>30303   | Reserved            |                  |                                                                                                    |
| 30304               | MAC ID              | 0 to 15          |                                                                                                    |

<sup>1</sup> For models D3-1x-0053-B and smaller this value will be 10 times greater than the value displayed on the keypad.

<sup>2</sup> Product type code:

4 = Digistart D2

8 = Digistart D3

<sup>3</sup> Reading register 30253 (Changed parameter value) will reset registers 30252 (Changed parameter number) and 30254 (Parameters have changed). Always read registers 30252 and 30254 before reading register 30253.

<sup>4</sup> Bits 10 to 15 of register 30254 report the soft starter's trip or warning code. If the value of bits 0 to 4 is 6, the soft starter has tripped. If bit 5 = 1, a warning has activated and the starter is continuing to operate.

<sup>5</sup> Powerscale functions as follows:

0 = multiply Power by 10 to get W

1 = multiply Power by 100 to get W

2 = Power is represented in kW 3 = multiply Power by 10 to get kW

### 6.4.4 Examples Figure 6-2 Send start command (register 40001)

| Data | Aapping                                            |         |
|------|----------------------------------------------------|---------|
| Ta   | rget<br>Device Name: deno (192.168.0.1(2))         |         |
|      | Device Register: 40001 >                           |         |
|      | Length: 1                                          |         |
|      | cal<br>Register: [%R00090 Name:                    |         |
|      | date Type                                          |         |
|      | C Polled Read C Triggered Read                     |         |
|      | C Polled Read/Write  © Triggered Write             |         |
|      | C Polled Read/Write Init Trigger Register: XT00001 |         |
|      | OK Cancel                                          | 15629.A |

Figure 6-3 Get status (starting at address 30240)

| Data Mapping                                                                                                    |
|----------------------------------------------------------------------------------------------------|
| Target         Device Name:       deno (132.168.0.1(2))         Device Register:       30240         Length:       4         Local       Register:         Register:       ½R00110         Name:       💌 |
| Update Type      Polled Read     C Triggered Read     Polled Read/Write     Polled Read/Write Init Trigger Register:                                                                                     |
| OK Cancel 05                                                                                                    |

Figure 6-4 Get parameter values (starting at register 40009)

| Data Mapping 🛛 🗙                                                                                                    |       |
|----------------------------------------------------------------------------------------------------|-------|
| Target         Device Name:         deno (192.168.0.1(2))         Device Register:         4         Length:         4 |       |
| Register: %R00300 Name:                                                                                                |       |
| Update Type                                                                                                    |       |
| Polled Read     C Triggered Read                                                                                       |       |
| C Polled Read/Write C Triggered Write                                                                                  |       |
| C Polled Read/Write Init Trigger Register:                                                                             | 627.A |

### 6.5 Legacy Mode

### 6.5.1 PLC Configuration

The PLC must be configured to map registers within the module to addresses within the PLC.

### Figure 6-5 Example mapping of PLC registers to registers within the Modbus TCP Module (Target):

| Index | L Register | Type | Dev Name | ID             | Target | Length | Trigger |        |
|-------|------------|------|----------|----------------|--------|--------|---------|--------|
| )     | %R00090    | T>   | deno     | 192.168.0.1(2) | 40002  | 1      | %T00001 | Add    |
| 1     | %R00110    | <    | deno     | 192.168.0.1(2) | 40003  | 4      | None    |        |
| 2     | %R00120    | <    | deno     | 192.168.0.1(2) | 40600  | 8      | None    | Delete |
| 3     | %R00128    | <    | deno     | 192.168.0.1(2) | 40608  | 9      | None    |        |
| 4     | %R00137    | <    | deno     | 192.168.0.1(2) | 40617  | 1      | None    | Config |
| 5     | %R00300    | <    | deno     | 192.168.0.1(2) | 40009  | 4      | None    |        |
| 5     | %R00400    | <    | deno     | 192.168.0.1(2) | 40007  | 2      | None    |        |

### 6.5.2 Register Addresses

NOTE

Some soft starters do not support some functions.

The following functions are only available with Digistart D3 soft starters: parameter management, dual motor control, digital inputs, jog, current measurement in amperes, power information, warnings.

#### Table 6-3 Register addresses

| Register<br>Address | Description               | Bits             | Details                                                                                                    |
|---------------------|---------------------------|------------------|----------------------------------------------------------------------------------------------------|
| 40001               | Reserved                  | 0 to 14          | Reserved                                                                                                    |
|                     |                           | 15               | Must be zero                                                                                                    |
| 40002               | Command<br>(single write) | 0 to 2           | To send a command to the starter, write the required<br>value:<br>1 = Start<br>2 = Stop<br>3 = Reset<br>4 = Quick stop (coast to stop)<br>5 = Forced communication trip<br>6 = Start using Parameter Set 1 <sup>1</sup><br>7 = Start using Parameter Set 2 <sup>1</sup> |
| 40003               | Starter state             | 3 to 7<br>0 to 3 | Reserved         1 = Ready         2 = Starting         3 = Running         4 = Stopping (including braking)         5 = Restart delay (including temperature check)         6 = Tripped         7 = Programming mode         8 = Jog forward         9 = Jog reverse   |
|                     |                           | 4                | 1 = Positive phase sequence (only valid if bit 6 = 1)                                                                                                    |
|                     |                           | 5                | 1 = Current exceeds FLC                                                                                                    |
|                     |                           | 6                | 0 = Unintialised<br>1 = Initialised<br>Reserved                                                                                                    |

| Register<br>Address               | Description                                                         | Bits                            | Details                                                                                                    |
|-----------------------------------|---------------------------------------------------------------------|---------------------------------|----------------------------------------------------------------------------------------------------|
| 40004                             | Trip code                                                           | 0 to 7                          | See Trip Codes on page 21                                                                                                    |
| 40005 <sup>2</sup>                | Motor current                                                       | 0 to 7                          | Average 3-phase motor current (A)                                                                                                    |
| 40006                             | Motor temperature                                                   | 0 to 7                          | Motor 1 thermal model (%)                                                                                                    |
| 40007                             | Product information                                                 | 0 to 2                          | Product parameter list version                                                                                                    |
|                                   |                                                                     | 3 to 7                          | Product type code <sup>3</sup>                                                                                                    |
| 40008                             | Serial Protocol Version                                             | 0 to 7                          | Communication protocol between module and starter                                                                                                    |
| 40009 <sup>4</sup><br>to<br>401XX | Parameter management<br>(single/multiple read or<br>multiple write) | 0 to 7                          | Manage soft starter programmable parameters.                                                                                                    |
| 40600                             | Version                                                             | 0 to 5                          | Reserved                                                                                                    |
|                                   |                                                                     | 6 to 8                          | Parameter list version number                                                                                                    |
|                                   |                                                                     | 9 to 15                         | Product type code <sup>3</sup>                                                                                                    |
| 40601                             | Device details                                                      |                                 |                                                                                                    |
| 40602 5                           | Changed parameter number                                            | 0 to 7<br>8 to 15               | 0 = No parameters have changed<br>1 to 255 = index number of the last parameter changed<br>Total number of parameters available in the starter                                                                                                    |
| 40603 5                           | Changed parameter value                                             | 0 to 13                         | Value of the last parameter that was changed, as indicated in register 40602                                                                                                    |
|                                   |                                                                     | 14 to 15                        | Reserved                                                                                                    |
| 40604                             | Starter state                                                       | 5<br>6<br>7<br>8<br>9           | 0 = <i>Reserved</i><br>1 = Ready<br>2 = Starting<br>3 = Running<br>4 = Stopping<br>5 = Not ready (restart delay, restart temperature check,<br>run simulation, input A (DI4, +24V) not shorted)<br>6 = Tripped<br>7 = Programming mode<br>8 = Jog forward<br>9 = Jog reverse<br>1 = Warning<br>0 = Unintialised<br>1 = Initialised<br>0 = Local control<br>1 = Remote control<br>0 = Parameter(s) have changed since last parameter read<br>1 = No parameters have changed <sup>5</sup><br>0 = Negative phase sequence<br>1 = Positive phase sequence |
| 40605 <sup>2</sup>                | Current                                                             | 10 to 15<br>0 to 13             | Average rms current across all three phases                                                                                                    |
|                                   |                                                                     | 14 to 15                        | Reserved                                                                                                    |
| 40606                             | Current                                                             | 0 to 9<br>10 to 15              | Current (% motor FLC) Reserved                                                                                                    |
| 40607                             | Motor temperature                                                   | 0 to 7<br>8 to 15               | Motor 1 thermal model (%)<br>Motor 2 thermal model (%)                                                                                                    |
| 40608 <sup>7</sup>                | Power                                                               | 0 to 11<br>12 to 13<br>14 to 15 | Power<br>Power scale<br>Reserved                                                                                                    |
| 40609                             | % Power factor                                                      | 0 to 7<br>8 to 15               | 100% = power factor of 1<br>Reserved                                                                                                    |

| Register           | Description            | Bits     | Details                                        |  |
|--------------------|------------------------|----------|------------------------------------------------|--|
| Auuress            | <i>i</i>               |          |                                                |  |
| 40610              | Reserved               |          |                                                |  |
| 40611 <sup>2</sup> | Current                | 0 to 13  | Phase 1 current (rms)                          |  |
|                    |                        | 14 to 15 | Reserved                                       |  |
| 40612 <sup>2</sup> | Current                | 0 to 13  | Phase 2 current (rms)                          |  |
|                    |                        | 14 to 15 | Reserved                                       |  |
| 40613 <sup>2</sup> | Current                | 0 to 13  | Phase 3 current (rms)                          |  |
|                    |                        | 14 to 15 | Reserved                                       |  |
| 40614              | Reserved               |          |                                                |  |
| 40615              | Reserved               |          |                                                |  |
| 40616              | Reserved               |          |                                                |  |
| 40617              | Parameter list version | 0 to 7   | Parameter list minor revision                  |  |
|                    | number                 | 8 to 15  | Parameter list major version                   |  |
| 40618              | Digital Input state    | 0 to 15  | For all inputs, 0 = open, 1 = closed (shorted) |  |
|                    |                        |          | 0 = Start                                      |  |
|                    |                        |          | 1 = Stop                                       |  |
|                    |                        |          | 2 = Reset                                      |  |
|                    |                        |          | 3 = Input A                                    |  |
|                    |                        |          | 4 = Input B                                    |  |
|                    |                        |          | 5 = Input C, if fitted                         |  |
|                    |                        |          | 6 = Input D, if fitted                         |  |
|                    |                        |          | 7 to 15 = Reserved                             |  |
| 40619 to           | Reserved               |          |                                                |  |
| 40631              |                        |          |                                                |  |

<sup>1</sup> Ensure that the programmable input is not set to Motor Set Select before using this function.

<sup>2</sup> For models D3-1x-0053-B and smaller this value will be 10 times greater than the value displayed on the keypad.

<sup>3</sup> Product type code:

4 = Digistart D2

8 = Digistart D3

<sup>4</sup> See the relevant soft starter literature for a complete parameter list. The first product parameter is always allocated to register 40009. The last product parameter is allocated to register 40XXX, where XXX = 008 plus total number of available parameters in the product.

<sup>5</sup> Reading register 40603 (Changed parameter value) will reset registers 40602 (Changed parameter number) and 40604 (Parameters have changed). Always read registers 40602 and 40604 before reading register 40603.

<sup>6</sup> Bits 10 to 15 of register 40604 report the soft starter's trip or warning code. If the value of bits 0 to 4 is 6, the soft starter has tripped. If bit 5 = 1, a warning has activated and the starter is continuing to operate.

<sup>7</sup> Powerscale functions as follows:

0 = multiply Power by 10 to get W

1 = multiply Power by 100 to get W

2 = Power is represented in kW

3 = multiply Power by 10 to get kW

### 6.5.3 Examples Figure 6-6 Send start command (register 40002)

| Data Mapping                                                                                                    |
|----------------------------------------------------------------------------------------------------|
| Target         Device Name:         deno (192.168.0.1(2))         Device Register:         40002         Length:         1         Local         Register:       %R00030         Name: |
| Update Type C Polled Read C Polled Read/Write C Polled Read/Write Init Triggered Write C Polled Read/Write Init Trigger Register: \$\$T00001                                           |
| OK Cancel G                                                                                                    |

Figure 6-7 Get status (starting at register 40003)

| Data Mapping                                                                                                    |
|----------------------------------------------------------------------------------------------------|
| Target         Device Name:       deno (192.168.0.1(2))         Device Register:       40003         Length:       4         Local       Register:         Register:       %R00110         Name:       🗸 |
| Update Type   Polled Read  Triggered Read  Triggered Write  Polled Read/Write Init  Trigger Register:                                                                                                    |
| OK Cancel 97                                                                                                    |

Figure 6-8 Get parameter values (starting at register 40009)

| Data Mapping                                                                                                    |
|----------------------------------------------------------------------------------------------------|
| Target         Device Name:       deno (192:168.0.1(2))         Device Register:       40009         Length:       4           |
| Local<br>Register: %R00300 Name:                                                                                               |
| Update Type<br>Polled Read C Triggered Read<br>Polled Read/Write C Triggered Write<br>Polled Read/Write Init Trigger Register: |
| OK Cancel                                                                                                    |

### 6.6 Trip Codes

### Table 6-4 Trip messages

| Trip<br>Code    | Description                                                              | Digistart D2 | Digistart D3 |
|-----------------|--------------------------------------------------------------------------|--------------|--------------|
| 1               | Excess start time                                                        | •            | •            |
| 2               | Motor overload                                                           | •            | •            |
| 3               | Motor thermistor                                                         | •            | •            |
| 4               | Current imbalance                                                        | •            | •            |
| 5               | Frequency                                                                | ●            | •            |
| 6               | Phase sequence                                                           | •            | •            |
| 7               | Instantaneous overcurrent                                                |              | •            |
| 8               | Power loss                                                               | •            | •            |
| 10              | Heatsink overtemperature                                                 |              | •            |
| 11              | Motor Connection Tx                                                      |              | •            |
| 12              | Input A trip                                                             |              | •            |
| 13              | FLC too high                                                             |              | •            |
| 14              | Unsupported option (function not available in inside delta)              |              | •            |
| 15              | Starter communication (between module and soft starter)                  | •            | •            |
| 16              | Network communication (between module and network)                       | •            | •            |
| 17              | Internal fault x (where x is the fault code detailed in the table below) |              | •            |
| 20 <sup>1</sup> | Ground fault                                                             |              | •            |
| 23              | Parameter out of range                                                   |              | •            |
| 24              | Input B trip                                                             |              | •            |
| 26              | L1 phase loss                                                            |              | •            |
| 27              | L2 phase loss                                                            |              | •            |
| 28              | L3 phase loss                                                            |              | •            |
| 29              | L1-T1 shorted                                                            |              | •            |
| 30              | L2-T2 shorted                                                            |              | •            |
| 31              | L3-T3 shorted                                                            |              | •            |
| 32              | Motor 2 overload                                                         |              | •            |
| 33 <sup>2</sup> | Time-overcurrent (Bypass overload)                                       | •            | •            |
| 35              | Battery/clock                                                            |              | •            |
| 36              | Thermistor circuit                                                       |              | •            |
| 37              | RTD/PT100 A                                                              |              | •            |
| 38 <sup>1</sup> | RTD/PT100 B                                                              |              | •            |
| 39 <sup>1</sup> | RTD/PT100 C                                                              |              | •            |
| 40 <sup>1</sup> | RTD/PT100 D                                                              |              | •            |
| 41 <sup>1</sup> | RTD/PT100 E                                                              |              | •            |
| 42 <sup>1</sup> | RTD/PT100 F                                                              |              | •            |
| 43 <sup>1</sup> | RTD/PT100 G                                                              |              | •            |
| 45              | RTD/PT100 X Circt                                                        |              | ●            |
| 46              | Analog input trip                                                        |              | •            |
| 47              | Overpower                                                                |              | •            |
| 48              | Underpower                                                               |              | •            |
| 255             | No trip                                                                  | •            | •            |

<sup>1</sup> Available with Digistart D3 only if the appropriate option card is fitted.

<sup>2</sup> For Digistart D3, time-overcurrent protection is only available on internally bypassed models.

### 6.6.2 Internal Fault x

The table below details the internal fault code associated with trip code 17.

| Internal fault | Message displayed on the keypad                      |
|----------------|------------------------------------------------------|
| 70 to 72       | Current Read Err Lx                                  |
| 73             | ATTENTION! Remove Mains Volts                        |
| 74 to 76       | Motor Connection Tx                                  |
| 77 to 79       | Firing Fail Px                                       |
| 80 to 82       | VZC Fail Px                                          |
| 83             | Low Control Volts                                    |
| 84 to 98       | Internal fault X                                     |
|                | Contact your local supplier with the fault code (X). |

Table 6-5 Internal fault X

NOTE Only available on Digistart D3 soft starters. For parameter details, see the soft starter User Manual.

### 7. Network Design

The Modbus TCP Module supports star, line and ring topologies.

### 7.1 Star Topology

In a star network, all controllers and devices connect to a central network switch.

### Figure 7-1 Star network topology

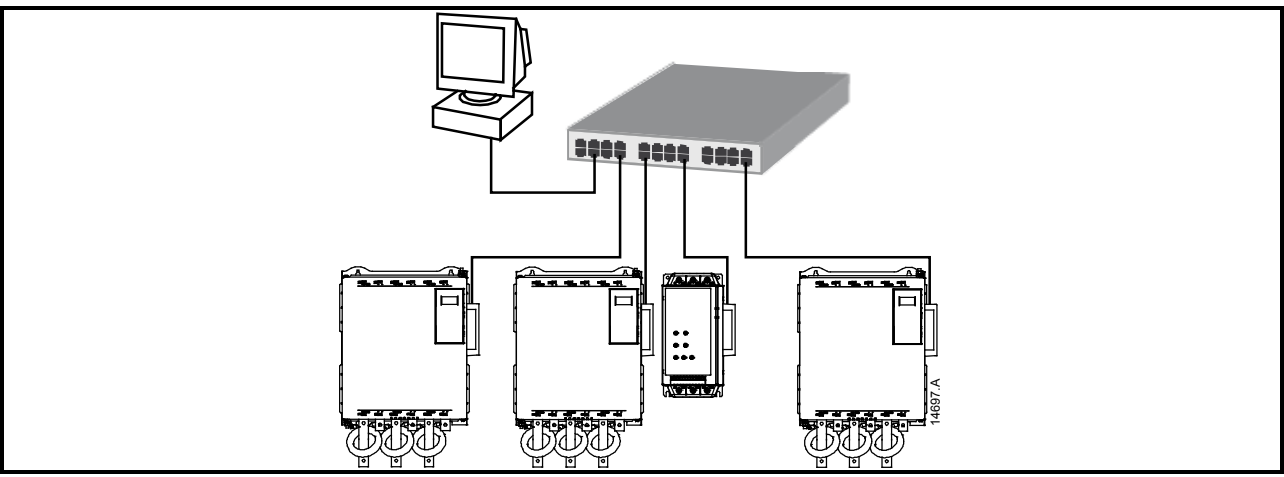

### 7.2 Line Topology

In a line network, the controller connects directly to one port of the first Modbus TCP Module. The second Ethernet port of the Modbus TCP Module connects to another module, which in turn connects to another module until all devices are connected.

#### Figure 7-2 Line network topology

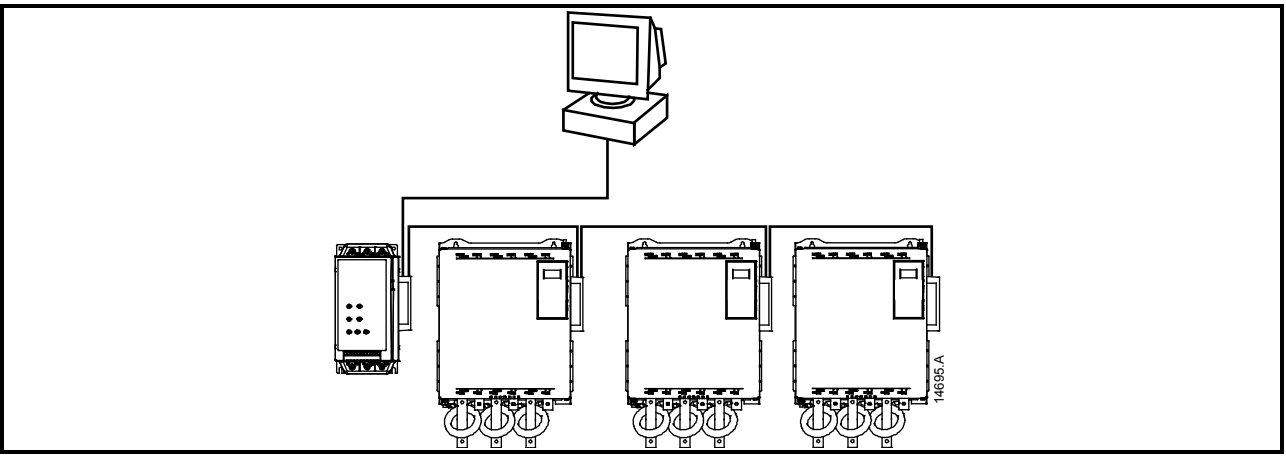

- The Modbus TCP Module has an integrated switch to allow data to pass through in line topology. The Modbus TCP Module must be receiving control power from the soft starter for the switch to operate.
- **NOTE** If the connection between two devices is interrupted, the controller cannot communicate with devices after the interruption point.
- Each connection adds a delay to communication with the next module. The maximum number of devices in a line network is 32. Exceeding this number may reduce the reliability of the network.

### 7.3 Ring Topology

In a ring topology network, the controller connects to the first Modbus TCP Module, via a network switch. The second Ethernet port of the Modbus TCP Module connects to another module, which in turn connects to another module until all devices are connected. The final module connects back to the switch.

### Figure 7-3 Ring network topology

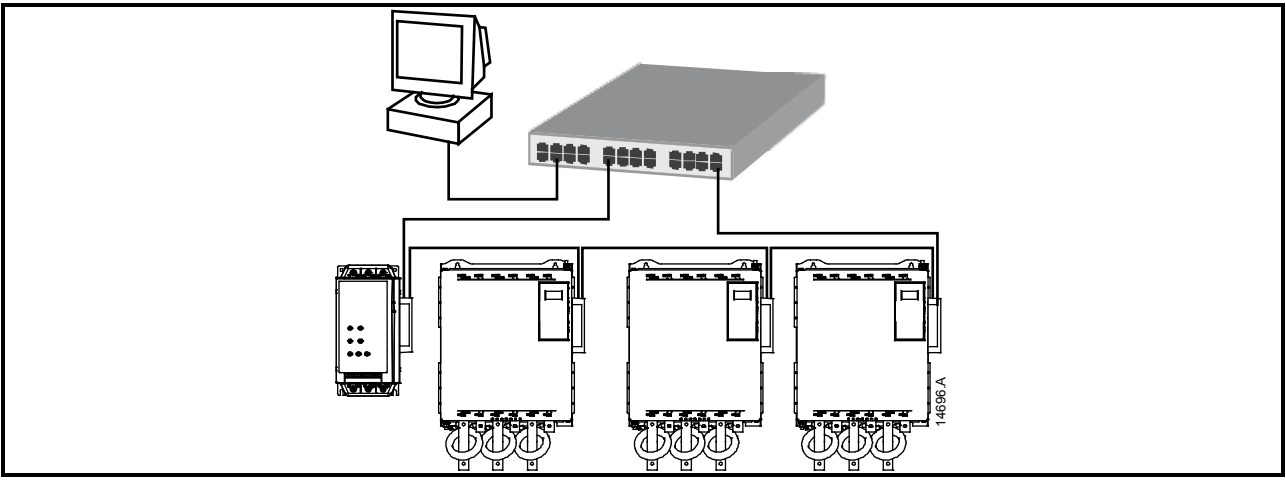

**NOTE** The network switch must support loss of line detection.

### 7.4 Combined Topologies

A single network can include both star and line components.

Figure 7-4 Combined star/line network topology

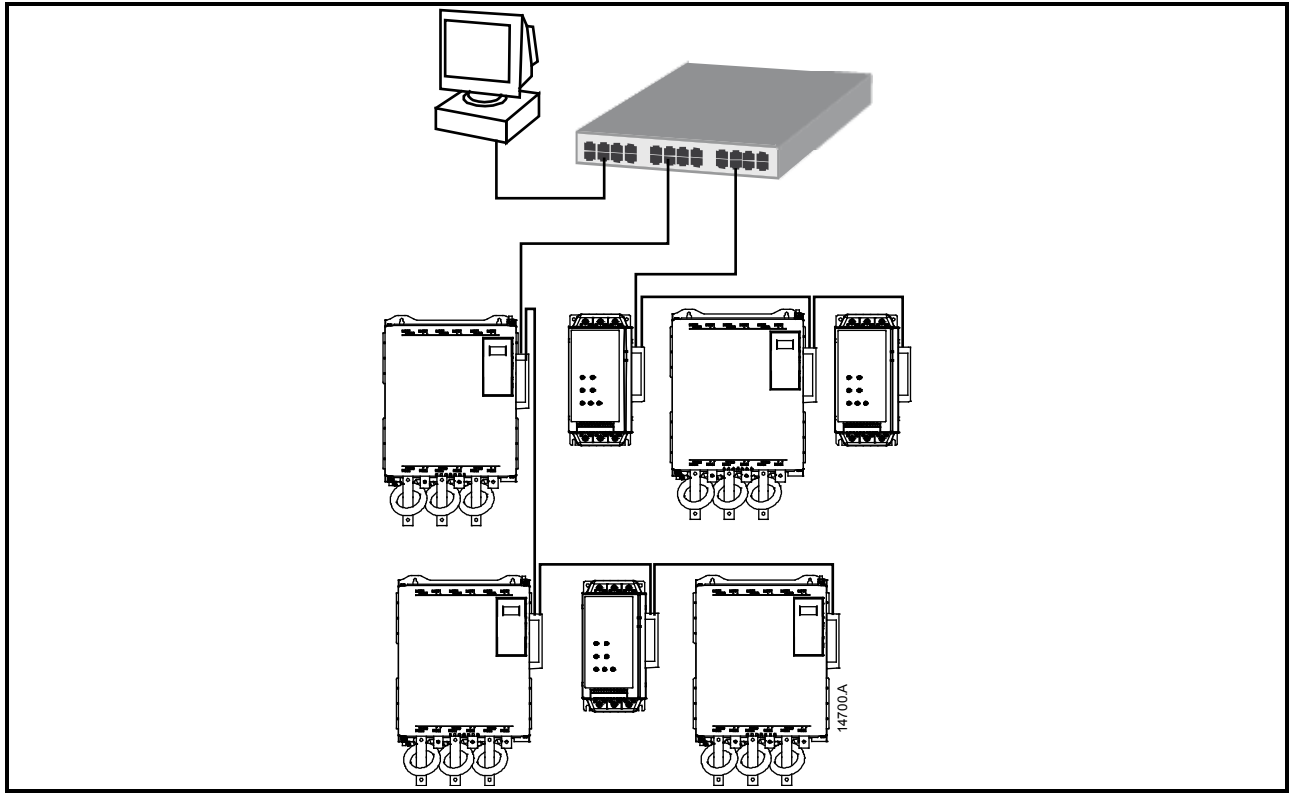

## 8. Specifications

| Er | ncl | os | ure | e |
|----|-----|----|-----|---|
|    |     | 03 | uiv | ٠ |

| Dimensions<br>Weight<br>Protection<br>Mounting                                             | 40 mm (W) x 166 mm (H) x 90 mm (D)<br>250 g<br>IP20                       |
|--------------------------------------------------------------------------------------------|---------------------------------------------------------------------------|
| Spring-action plastic mounting clips (x 2)                                                 |                                                                           |
| Connections                                                                                |                                                                           |
| Soft starter<br>Contacts                                                                   | 6-way pin assembly<br>Gold flash                                          |
| Network                                                                                    | RJ45                                                                      |
| Settings                                                                                   |                                                                           |
| IP address<br>Device name                                                                  | Automatically assigned, configurable Automatically assigned, configurable |
| Network                                                                                    |                                                                           |
| Link speed<br>Full duplex<br>Auto crossover                                                | 10 Mbps, 100 Mbps (auto-detect)                                           |
| Power                                                                                      |                                                                           |
| Consumption (steady state, maximum)<br>Reverse polarity protected<br>Galvanically isolated | 35 mA at 24 Vdc                                                           |
| Certification                                                                              |                                                                           |
| C√<br>CE                                                                                   | IEC 60947-4-2<br>IEC 60947-4-2                                            |

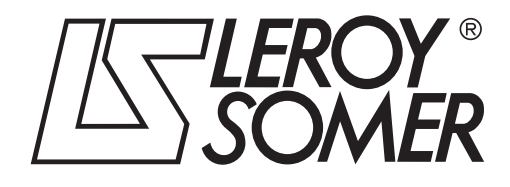

**MOTEURS LEROY-SOMER 16015 ANGOULÊME CEDEX - FRANCE** 

338 567 258 RCS ANGOULÊME Simplified Joint Stock Company with capital of 65,800,512  $\rm \in$ 

www.leroy-somer.com